#### Creating a Website at Drexel

This tutorial was designed for Architecture Students at Drexel University by Lauren Karwoski-Magee Instructor, Department of Architecture + Interiors

It is not intended to replace any tutorials prepared by IRT but instead elaborates upon concepts that will be most useful for Architecture Students when creating their own personal websites on Drexel's DUNX1 Server.

> CONTENTS RECOMMENDED SOFTWARE P.2 DOWNLOADING SOFTWARE P.3-5 ACTIVATING YOUR DUNX1 ACCOUNT P.6

#### Recommended Software - 1

All students can post personal web pages on Drexel's DUNX1 server. You can transfer your pages to dunx1.irt.drexel.edu via FTP. The login information for this server is the same as your email login information. The URL for personal web pages is in the form <u>http://www.pages.drexel.edu/~userID/</u>

To create a webpage, you will need three types of software:

Software for web page design and coding into HTML FTP (File Transfer Protocol) Software to upload your webpage to the DUNX1 server An internet browser to view the pages you create

You will also need a connection to the internet and images for the website

This tutorial on building a basic website on Drexel's DUNX1 server will utilize two programs, Microsoft Frontpage and SSH, and will have screenshots of the created website in Mozilla Firefox. There are many other similar programs available, but these aforementioned programs work well for the purposes of this tutorial and for building a basic site.

Frontpage 2003 and SSH software are available for free through the IRT Computer Marketplace: http://www.drexel.edu/irt/software/download

> Mozilla Firefox or Internet Explorer can be downloaded for free online: <u>http://www.mozilla.com/en-US/firefox/upgrade.html</u> <u>http://www.google.com/toolbar/ie7/</u>

#### Getting Started Part 1 - Downloading Software

- 1. Visit this website: http://www.drexel.edu/irt/services/comp mark/
- 2. Click on "Get Software"

IRT

Done

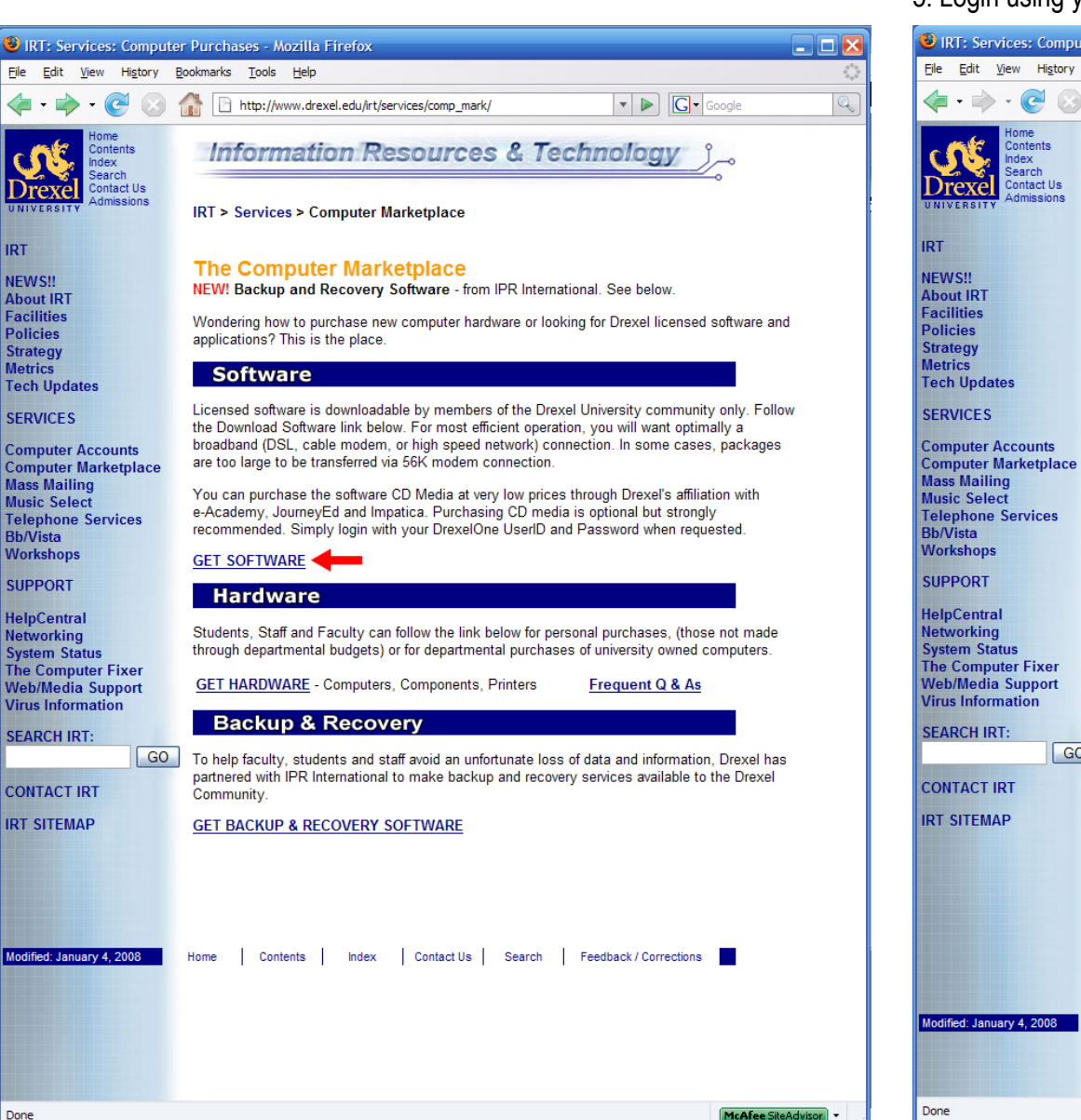

- 3. From this site: http://www.drexel.edu/irt/services/comp mark/software.html
- 4. Click on "Login to Download Software"
- 5. Login using your Drexel email ID and password

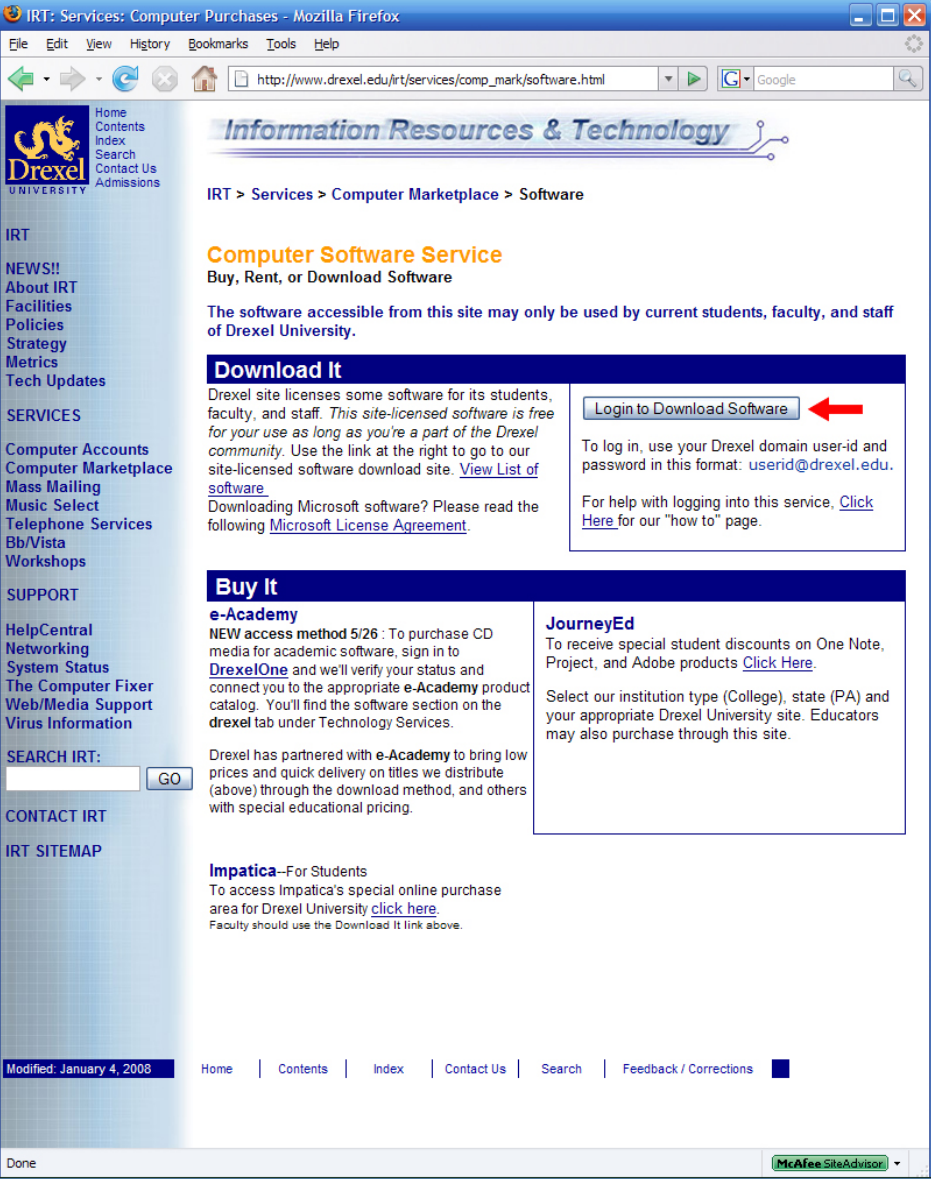

## Getting Started Part 1 - Downloading Software 2

6. Once you're logged in a new window will pop up

7. Click on "Students" to view a list of software available for download

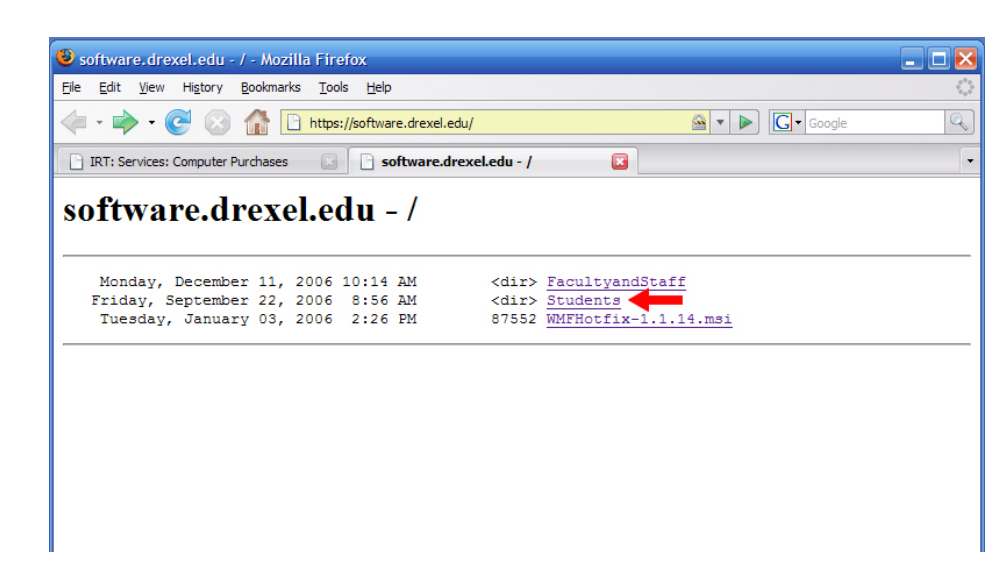

8. Click on "PCSoftware" (unless you have a Macintosh computer)

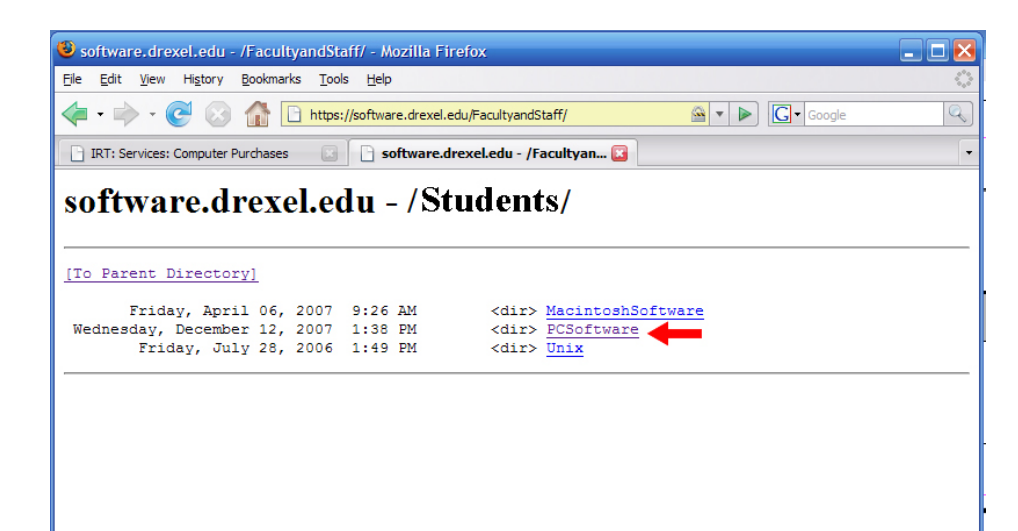

9. Click on "Frontpage 2003" and "SSH" to download software for installation

| 🕹 software.drexel.edu - /Facul                                                                                                    | ItyandStaff/PCSoftware/ - Mozilla Firefox                                                                                                    | _ 🗆 🔀   |
|----------------------------------------------------------------------------------------------------|----------------------------------------------------------------------------------------------------|---------|
| <u>File Edit View History B</u> ookma                                                                                                    | arks <u>T</u> ools <u>H</u> elp                                                                                                    |         |
| <ul> <li>-</li> <li>-</li></ul> | https://software.drexel.edu/FacultyandStaff/PCSoftware/                                                                                                    | Q       |
| IRT: Services: Computer Purchases                                                                                                    | s 💿 📄 software.drexel.edu - /Facultyan 😰                                                                                                    | •       |
| software.drex                                                                                                    | el.edu - /Students/PCSoftware/                                                                                                    |         |
| [10 Patent Directory]                                                                                                    |                                                                                                    |         |
| Wednesday, December 27,<br>Monday, October 01,<br>Wednesday, October 03,<br>Thursday, March 08,<br>Wednesday, October 03,<br>Friday, October 12,<br>Tuesday, November 20,<br>Monday, April 09,<br>Tuesday, November 20,<br>Tuesday, November 20,<br>Tuesday, May 10,<br>Tuesday, May 16,<br>Tuesday, July 18,<br>Tuesday, May 16,<br>Tuesday, May 16,<br>Tuesday, May 16,<br>Tuesday, January 08,<br>Tuesday, January 08,<br>Tuesday, January 02,<br>Tuesday, January 02,<br>Tuesday, May 16,<br>Wednesday, December 12,<br>Tuesday, May 16,<br>Tuesday, May 16,<br>Tuesday, May 16,<br>Tuesday, May 16,<br>Tuesday, May 16,<br>Tuesday, May 16,<br>Tuesday, May 16,<br>Tuesday, May 16,<br>Tuesday, May 16,<br>Friday, July 27,<br>Tuesday, January 16,<br>Friday, January 16,                                                                                                    | 2006       4:15       PM <dir> Acrobat8         2007       3:53       PM       <dir> dir&gt; Cisco VPN         2007       1:57       AM       <dir> Cisco VPN         2007       3:45       PM       <dir> SIZ007       2:66       PM       <dir> Cisco VPN         2007       2:56       PM       <dir> Circo VPN          2007       1:49       PM       <dir> Sizo07       1:49       PM       <dir> Coord 1:49       PM       <dir> More Mathematica       <dir> More Mathematica       <td< th=""><th>access)</th></td<></dir></dir></dir></dir></dir></dir></dir></dir></dir></dir></dir></dir></dir></dir></dir></dir></dir></dir></dir></dir></dir></dir></dir></dir></dir></dir></dir></dir></dir></dir></dir></dir></dir></dir></dir></dir></dir></dir></dir></dir> | access) |
|                                                                                                    |                                                                                                    |         |

### Getting Started Part 1 - Downloading Software 3

10. Click on the .exe files to download them onto your desktop

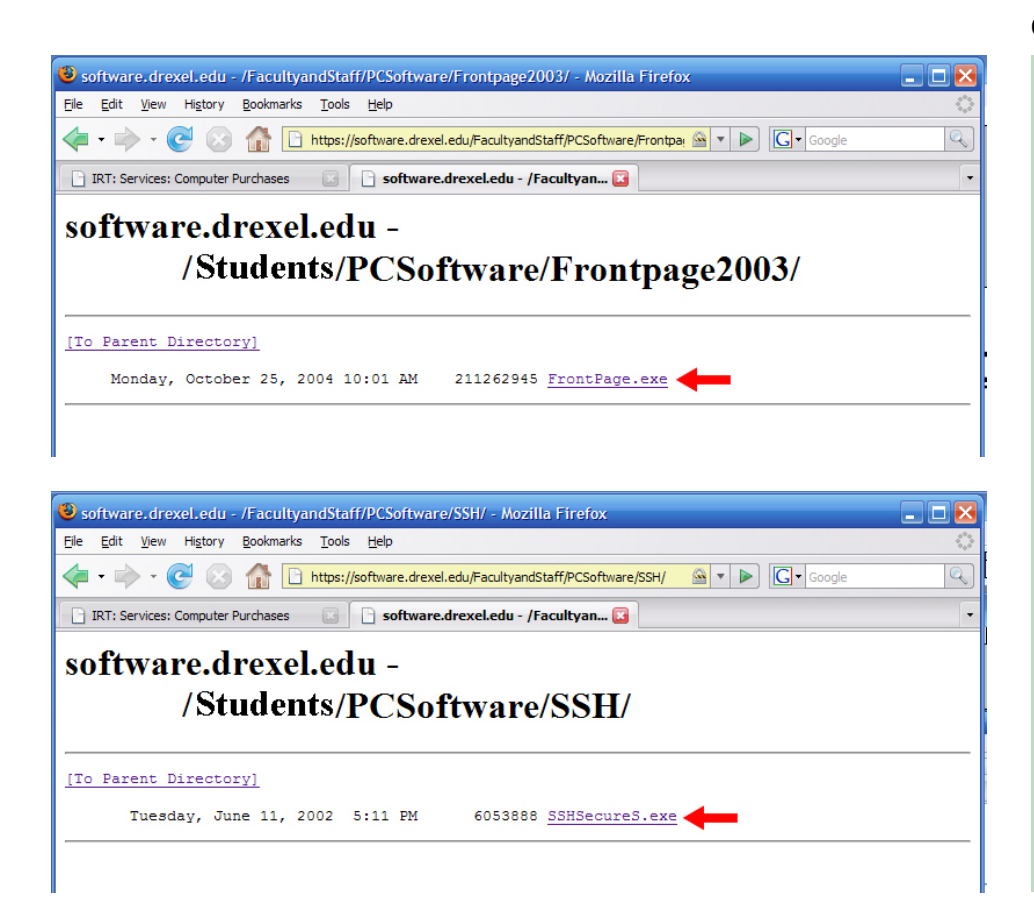

11. Once downloaded, these files might be "zipped" because of their large file size. Double-click their icons to "unzip" files, and install programs onto your computer.

| FrontPage                                                                                                    | Stiffennes                                             |
|----------------------------------------------------------------------------------------------------|--------------------------------------------------------|
| WinZip Self-Extractor - FrontPage.e                                                                                                    | exe 🗙                                                  |
| To unzip all files in FrontPage.exe to the spec<br>folder press the Unzip button.<br>Unzip to folder:<br>./FrontPage2003<br>Overwrite files without prompting | cified Unzip<br>Run WinZip<br>e Close<br>About<br>Help |

### Getting Started Part 2 - Activating your DUNX1 Account 1

1. Before you can create a webpage on Drexel's server you must create an ac-

count on DUNX1, the Academic Unix server.

- 2. Visit this site: https://accounts.drexel.edu/start\_drexel.asp
- 3. Login using your Drexel UserID and Password

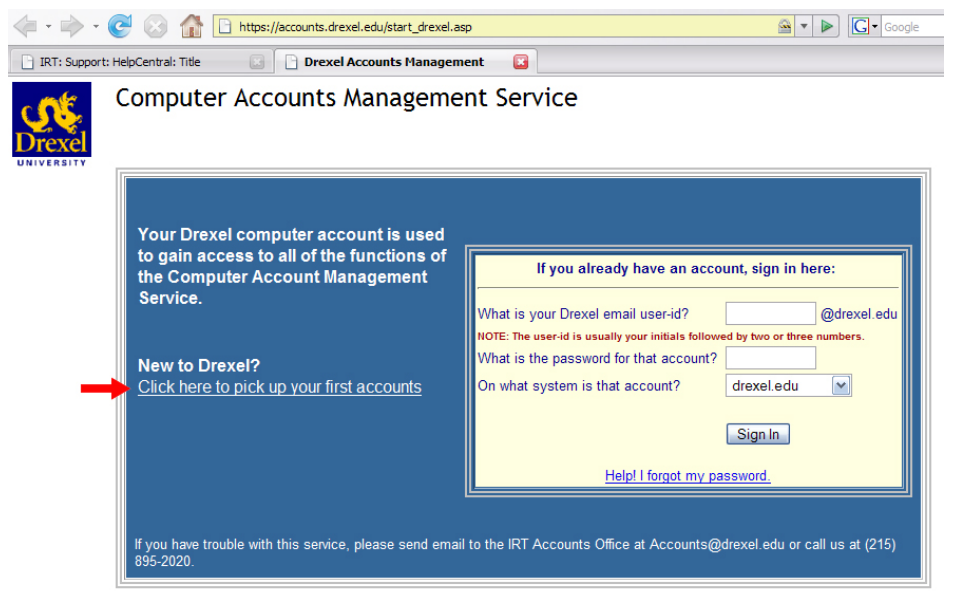

4. Now you should see the main CAMS page. Look in the "Host System" column for "Academic Unix". If you don't see it there, then you don't have a DUNX1 account. In this case, you will see a "Set up new account" button near the bottom right corner, just above the "Sign out" button. Click on: "Set up new account".

5. Read through and agree to the "Acceptable Use Policy"

6. CAMS will automatically generate a password for your account, but you can also choose a password by entering it in the "Password:" box. This password must meet the 3 criteria listed.

7. Once you have confirmed the password, the account will be created.

# YOUR WEBSITE WILL BE LOCATED AT THE FOLLOWING ADDRESS:

#### http://www.pages.drexel.edu/~ABC12/index.htm

#### A DIRECTORY OF DREXEL STUDENT WEBSITES IS AVAILABLE AT:

http://www.pages.drexel.edu/services/unix\_homepages/